## **Tutorial FTP Server v0.1 + FileZilla**

## (passar jogos para o HDD interno da vossa PS3)

Material Necessário:

Playstation 3 c/ FW 3.41 e c/Jailbreak
Ficheiro PS3 FTP Server (fazer download <u>AQUI</u>
FileZilla FTP (fazer download <u>AQUI</u>

1º Passo : Fazer download do programa FileZilla e instalar

2º Passo : Fazer o processo de jailbreak à vossa PS3

3º Passo : Numa pen USB, colocar o ficheiro .pkg do PS3 FTP Server no root da vossa pen USB

4º Passo : No menu jogo, ir a "Install Package" e instalem o PS3 FTP Server

5º Passo : Após instalar, abram o programa.

6º Passo : Abrir o FileZilla

**7º Passo :** Com o programa aberto na vossa PS3 irão ver que terá o IP ADRESS em cima e a porta, copiem isso e coloquem no programa filezilla assim (ver imagem abaixo)

| E FTPD12345@192.168.1.5 - 1 | FileZilla                      |                      |        | In case of the local division in which the |
|-----------------------------|--------------------------------|----------------------|--------|--------------------------------------------|
| Ficheiro Editar Ver Trans   | ferência Servidor Marcadores A | juda 🔬               |        |                                            |
| -   📝 : 🛱 🗊 🗧               | n 🕈 있 🗊 🗞 🛷 🗐 😥 🕈 n            | 25                   |        |                                            |
| Anfitrião: 192.168.1.5      | Nome de utilizador: FTPD12345  | Palavra-passe: ••••• | Porta: | Ligação rápida 💌                           |

**IMPORTANTE** : No IP, terão que colocar o que aparecer na vossa Playstaiton 3, em baixo do PS3 FTP como titulo terão lá o IP que devem colocar no FileZilla. A porta será sempre a 21. O USER devem colocar o que está na minha imagem, ou seja, FTPD12345, a PASSWORD metem uma qualquer.

**8º Passo :** Cliquem no STAR FTP Service no programa da PS3 e depois em "Ligação Rápida" no FileZilla e a vossa ligação será establecida se tudo efectuado como descrito

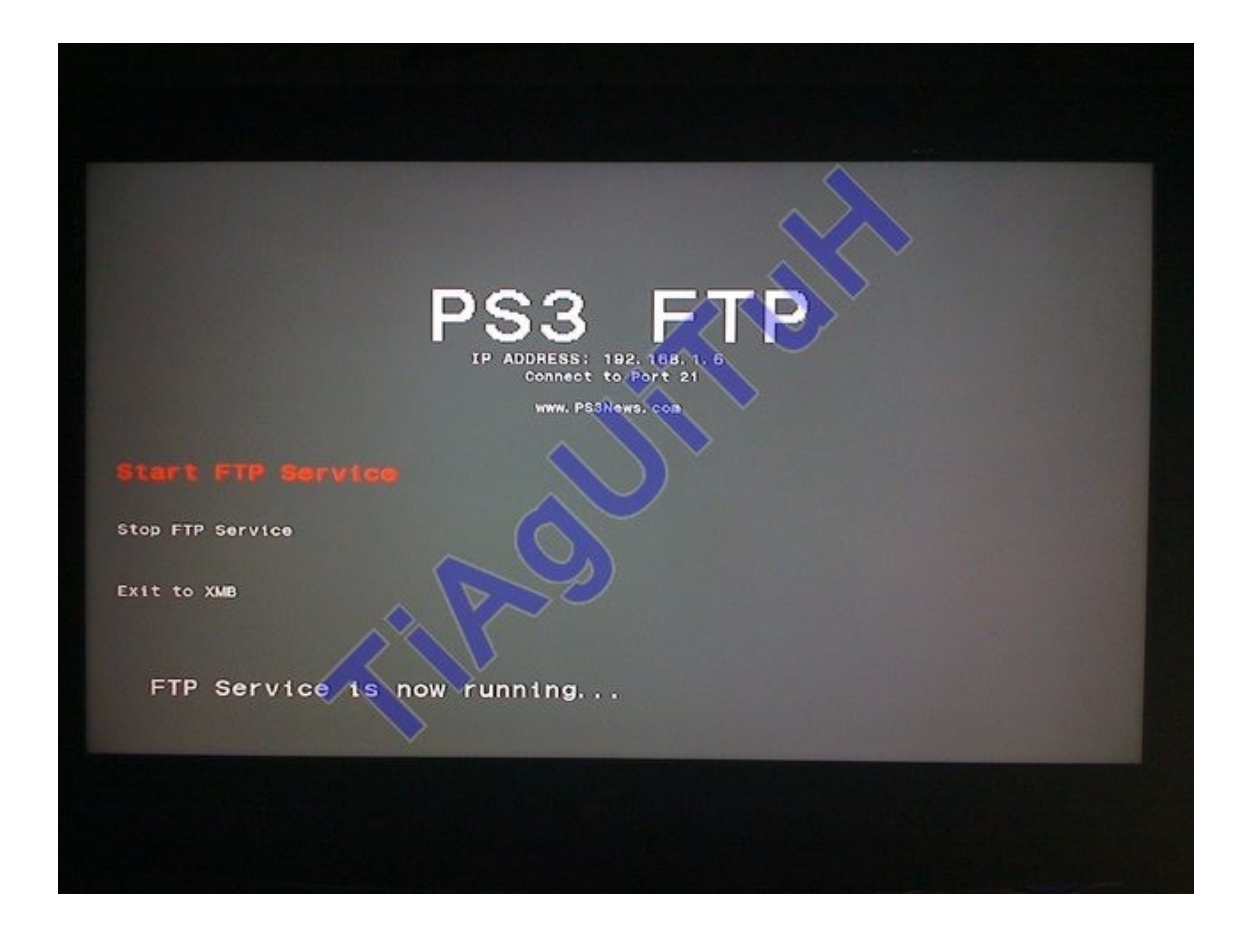

9º Passo : Após ligação establecida, irão ver este conjunto de pastas (ver imagem abaixo)

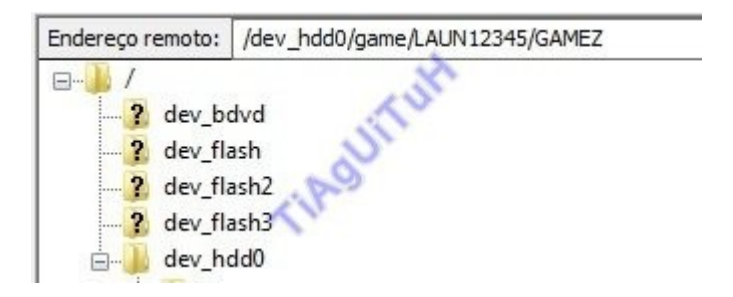

\*ATENÇÃO\* Não façam mudanças em nenhuma pasta, não sou responsavel pela má utilização deste processo na vossa PS3

10º Passo : Naveguem então pela pasta /dev\_hdd0, depois /dev\_hdd0/game, depois /dev\_hdd0/game/LAUN12345 e dentro desta pasta criem uma pasta GAMEZ, e será nesta pasta que irão colocar os vossos jogos

**\*NOTA\*** Para aqueles que não percebem bem português ou não sabem o que fazem, quando voces extraiem o jogo, vem sempre uma pasta e dentro de essa pasta vem os ficheiros, mas voces tem que passar a pasta principal, nao as tres pastas separadas ! REPITO : PASSEM A PASTA PRINCIPAL E NÃO SEPARADAS ! SE AS TRÊS PASTA SEPARADAS É SIMPLES, criem uma pasta com o nome do jogo e metam lá as TRÊS PASTAS !

**11º Passo** : Agora é só colocarem dentro da pasta GAMEZ, pasta criada, os ficheiros do vosso jogo e quando concluido sair do programa FTP da vossa Playstation 3, abrir o Backup Manager e jogar malta

| Endereço local: C:  Users Tiago\Desktop  -                              |                                                                                               |                                                       |                                                                                              | Endereço remoto: //dev_hdd0/game/LAUN12345/GAME2               |                                                                                    |                                                                |         |             |                            |              |             |
|-------------------------------------------------------------------------|-----------------------------------------------------------------------------------------------|-------------------------------------------------------|----------------------------------------------------------------------------------------------|----------------------------------------------------------------|------------------------------------------------------------------------------------|----------------------------------------------------------------|---------|-------------|----------------------------|--------------|-------------|
| ė                                                                       | Desktop<br>Curricule<br>Downloa<br>HD2<br>Downloa<br>HD2<br>Downloa<br>Lost Plan<br>Dost Plan | o<br>ads<br>net 2                                     |                                                                                              |                                                                | HUN                                                                                | dev_bdvd dev_flash dev_flash2 dev_flash3 dev_flash3 dev_flash4 |         |             |                            |              |             |
| Nome /                                                                  | Tamanho                                                                                       | Тіро                                                  | Modificado                                                                                   |                                                                |                                                                                    | Nome /                                                         | Tamanho | Tipo        | Modificado                 | Permissões   | Proprietári |
| 🔒 iPhone                                                                |                                                                                               | Pasta de fichei                                       | 29-08-2010 21:02:19                                                                          |                                                                |                                                                                    | <b>a</b>                                                       |         |             |                            |              |             |
| Lost Planet 2                                                           |                                                                                               | Pasta de fichei                                       | 08-09-2010 10:46:29                                                                          |                                                                |                                                                                    | Battlefield.Bad.Compan                                         |         | Pasta de fi | 08-09-2010                 | drwx         | root nobody |
| 🍌 nokia sd                                                              |                                                                                               | Pasta de fichei                                       | 19-08-2010 03:05:21                                                                          |                                                                |                                                                                    | 3 BCES00510                                                    |         | Pasta de fi | 08-09-2010                 | drwx         | root nobody |
| JA PS3                                                                  |                                                                                               | Pasta de fichei                                       | 06-09-2010 10:27:46                                                                          |                                                                | 0                                                                                  | BCES00802                                                      |         | Pasta de fi | 08-09-2010                 | drwx         | root nobody |
| 🗼 ps3jb edit                                                            |                                                                                               | Pasta de fichei                                       | 08-09-2010 00:24:54                                                                          | 0.00                                                           |                                                                                    | Lost Planet 2                                                  |         | Pasta de fi |                            |              |             |
| J PSJailbreak                                                           |                                                                                               | Pasta de fichei                                       | 03-09-2010 02:27:25                                                                          |                                                                |                                                                                    | MRTC00003                                                      |         | Pasta de fi | 08-09-2010                 | drwx         | root nobody |
| Seleccionada 1 pasta.                                                   |                                                                                               |                                                       |                                                                                              |                                                                |                                                                                    | 5 pastas                                                       |         |             |                            |              |             |
| Ficheiro remoto/local                                                   |                                                                                               |                                                       | D                                                                                            | irecção Ficheiro remoto                                        |                                                                                    |                                                                |         | Tar         | nanho Priorid              | Estado       |             |
| FTPD12345@192.1<br>C:\Users\Tiago\D<br>00:00:56 dec<br>C:\Users\Tiago\D | 68.1.5<br>Nesktop\Lost Pla<br>corridos 00:0<br>Nesktop\Lost Pla                               | net 2\PS3_GAME\<br>10:17 restantes<br>net 2\PS3_GAME\ | USRDIR\nativePS3\GDATA01.dat<br>76.6% 1.383.006.208 bytes (2<br>USRDIR\nativePS3\GDATA02.dat | >> /dev_hdd0/game/LAUNI<br>45 MB/s)<br>>> /dev_hdd0/game/LAUNI | 2345/GAMEZ/Lost Planet 2/PS3_GAME/USRDI<br>2345/GAMEZ/Lost Planet 2/PS3_GAME/USRDI | R/nativePS3/GDATA01.dat<br>R/nativePS3/GDATA02.dat             |         | 1.803.      | 80.5 Normal<br>19.9 Normal | A transferir |             |

Para reparar os crashes constantes que tive, alguem no PS3News referiu isto, possivelmente, como sendo a melhor solução e comigo funcionou perfeitamente com o GOW 3:

Use filezilla as suggested by the OP, you can download it here: <u>http://filezilla-project.org/download.php</u>

Open filezilla, goto the site manager:

Host - This is the address given to you on the PS3 FTP program. Port - 21 Logon Type - 'Normal' User - FTPD12345 Pass - Anything you like

Click the 'Transfer Settings' tab.

Transfer mode - 'Active' Limit number of simultaneous connections - Tick this box Maximum number of connections - 1

Connect

## \* VIDEO DO PROGRAMA A FUNCIONAR E DEPOIS A JOGAR NA PS3 \*

http://www.youtube.com/watch?v=pu9O8\_XVoWc&feature=player\_embedded#!

Tutorial elaborado por TiAgUiTuH

© ps3dbpt.pt.la Playstation 3 TUGEX. Todos os direitos reservados.